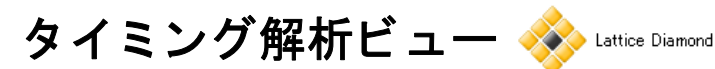

2021 年 12 月

Lattice Diamond 日本語ユーザーガイド

## 第9章 タイミング解析ビュー(Timing Analysis View)

### 9.1 概要と起動

Lattice Diamond では静的タイミング解析 (STA)の実行プログラムは TRACE と呼び、タイミング解析 レポートを "TRACE レポート"と呼ぶ場合があります。従来のレポートは、テキストや HTML 形式のため (<proj\_name>\_<impl\_name>\_twr. <proj\_name>\_twr.html)、レポートの全容を確実に把握することは、 規模の大きい回路実装ほど必ずしも容易ではありませんでした。

タイミング解析ビューは、タイミングレポートを網羅的に、かつ効率よくレビューできる表形式の GUI ツールです。特にパスの一覧とそれぞれのパスに関する個々遅延エレメントの遅延値、起点と終点のクロッ ク遅延値など、視覚的にかつ直感的に把握することを可能にします。またソート(並び替え)機能も有用です。

また、タイミング解析ビューはフィジカル・ビューやフロアプラン・ビューなどとの連携機能(クロスプ ロービング)を備えています。配置配線結果を踏まえた設計制約の妥当性の推敲やクリティカルパスの特定 と、第16章で記述する、設計制約を編集・管理するツールであるスプレッドシート・ビュー(SSV)との連 携を円滑に行うことを可能にします。

付随するもう一つの機能が"TPF スプレッドシート・ビュー"(第9.6節)で、ウィンドウ表示自体はSSV の簡易版です。PAR プロセスを再実行せずに作成済ネットリストに対して、LPF のタイミング制約を変更し た条件で静的タイミング解析を実行します。制約変更の効果を短 TAT で予測しますので、制約を推敲をする 際のベース情報を得るために有用です。

タイミング解析ビューの起動は、Diamond ツールバーでアイコン 🏠 をクリックします(図 9-1)。または メニューバーの Tools から [Timing Analysis View] を選択しても起動できます。なお、PAR(配置配線)まで 完了していないと、グレーアウトして起動できませんので、ご注意ください。

### 図 9-1. タイミング解析ビューの起動

| Γ | File | Edit       | View | Pro  | ject | Des | ign        | Pro | cess | Too | ls | Wi | ndo | w | Help                  |                                                 |   |    |   |
|---|------|------------|------|------|------|-----|------------|-----|------|-----|----|----|-----|---|-----------------------|-------------------------------------------------|---|----|---|
|   | 2    | • 🖻        | •    | (ji) | =    | ß   | 2          | %   | ß    | Îß  |    | ß  | ξĦ  | - | $\oplus_{\mathbb{Q}}$ | $\boldsymbol{\Theta}_{\!\!\boldsymbol{\delta}}$ | Q | 0, |   |
|   | 1    | <b>E</b> ( | 8    | 6    | \$   |     | <b>B</b> ( | ÿ [ | ė,   | E ( | ì  | 1  | 8   |   | Q                     | 9                                               | М | 6  | 2 |

## 9.2 各ウィンドウのレイアウトと構成

起動するとタイミング解析結果を自動的にロードして立ち上がります。初期画面をデタッチすると図 9-2 のようになっており、デフォルトではAからDの四つのウィンドウに分割されています。(デタッチとアタッ チについては第 23.2.2 節をご参照下さい。)

A 左上部: グローバル設定とストラテジー・オプションの関連項目(Settings, Values)です

B 左下部:設計制約 (Preference Name) ごとのレポート項目一覧 (Preference Reports)。タイミング違反 (ネガティブ・スラック) がある項目行は赤字で表示されます

C右上部:パステーブル (Path Table)。スラック値でソートされたパスのサマリ情報一覧です

註:本 Lattice Diamond 日本語マニュアルは、日本語による理解のため一助として提供しています。作成にあたっては各トピックについて可能な限り正確を期してお りますが、必ずしも網羅的あるいは最新でない可能性や、オリジナル英語版オンラインヘルプや各種ドキュメントと不一致がある可能性があり得ます。疑義が生じ た場合は技術サポート担当者にお問い合わせ頂くか、または最新の英語オリジナル・ソースを参照するようにお願い致します。

### 図 9-2. 初期表示例

| 9      | Timing Analysis View - Untitled                                                                                                    |                                                                            |                                | – – ×                                                 |
|--------|----------------------------------------------------------------------------------------------------|----------------------------------------------------------------------------|--------------------------------|-------------------------------------------------------|
| File   | e Edit View Window Help                                                                                                    |                                                                            |                                |                                                       |
| 10     |                                                                                                    |                                                                            |                                |                                                       |
| <br>Do | Settings                                                                                                    | Values                                                                     |                                | Path Table Ø                                          |
|        | Device Family<br>Device<br>Package                                                                                                    | LatticeECP3<br>LFE3-35EA<br>FPBGA484                                       |                                | Source filter. Destination filter:                    |
| ۲<br>۲ | Setup Performance Grade<br>Hold Performance Grade<br>Check Unconstrained Connections                                                       | Default<br>Default<br>No                                                   |                                | Source Destination Weighted Slack Arrival Required Da |
|        | Check Unconstrained Paths<br>Report Asynchronous Timing Loops<br>Report Style                                                              | No<br>No<br>Verbose Timing Re                                              | port                           |                                                       |
|        | Full Name<br>Worst-Case Paths<br>Number of Unconstrained Paths                                                                             | No<br>10 A<br>0                                                            |                                | 3<br><                                                |
|        | Preference Name                                                                                                    |                                                                            | Analysis                       | Detailed Path Tables @ @ @ @ @ @                      |
|        | 👻 🙅 Analysis Results                                                                                                    |                                                                            |                                | Data Path Details Source Clock Destination Clock      |
|        | <ul> <li>器 BLOCK PATH FROM POR</li> <li>器 BLOCK PATH FROM POR</li> <li>会 FREQUENCY NET "in_dli</li> <li>会 FREQUENCY NET "in_dli</li> </ul> | &T "reset_n"<br>&T "reset_n"<br><_c" 100.000000 MHz<br><_c" 100.000000 MHz | setup<br>hold<br>setup<br>hold | Name Fanout Delay Source Destination Resource         |
|        | e FREQUENCY NET "pcloc<br>FREQUENCY NET "pcloc                                                                                             | k" 41.025641 MHz<br>k" 41.025641 MHz<br><b>B</b>                           | setup<br>hold                  | タブ選択時のデフォルト<br>D                                      |
|        | Preference Reports Other Reports                                                                                                    |                                                                            | >                              | Detailed Path Tables Schematic Path View Report       |

D右下部:個々のパスの詳細遅延レポートです。枠の下部に三つのタブがあり、表示を切り替えられます

- ・ 詳細パステーブル (Detailed Path Tables): 図 9-2 の表示はこの状態です。デフォルトで上部に三つの タブが現れます
  - データパス詳細 (Data Path Details)
  - 起点クロック遅延詳細 (Source Clock)
  - 終点クロック遅延詳細 (Destination Clock)
- ・ パス接続図(Schematic Path View)〜起点から終点までのリソースと遅延値を図示したものです
- レポート(Report: setup [hold]) ~ HTML 形式レポートです。B 枠で選択する制約が "setup" の場合は タブ名が "Report: setup" となり、"hold" が選択されているとタブ名は "Report: hold" と表記されます。

図 9-2の例では B 枠で制約レポート項目が何も選択されていない状態のため、C 枠内と D 枠内の表示はブランクになっています(レポートタブも名称は単純に "Report" という表記になっています)。

## 9.3 クリティカルパスの確認手順

タイミングを満たさないパスや、満たしているものの最もタイミング・マージンの少ないパス(クリティカルパス)を特定し、その遅延要素と値を解析するための、一般的な確認手順は次の通りです。個々のステップについては詳細を本節以降に記述します。

- ステップ①: B 枠 [Preference Name] で意図する制約項目を選択する
- ステップ②:選択した B 枠の制約項目にカバーされるバスが C 枠 [Path Table] にリストされるので、その中で詳細に確認したい、いずれかのパスを選択する
- ステップ③: 選択した C 枠のパスに関する詳細遅延情報を D 枠 [Detailed Path Tables] で確認する

[Path Table] にレポートされるパスの本数は A 枠の項目 "Worst-Case Paths" 値に従います (ストラテジー・ オプションの一つ)。また、デフォルトで [Path Table] 枠のリスト順序は "Weighted Slack" 値でソートされて

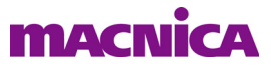

います。すなわち、ネガティブ・スラック("Weighted Slack" セルが赤字)が大きい順序、もしくはマージンの小さい順序で上から表示されます。

### 図 9-3. クリティカルパスの確認手順例

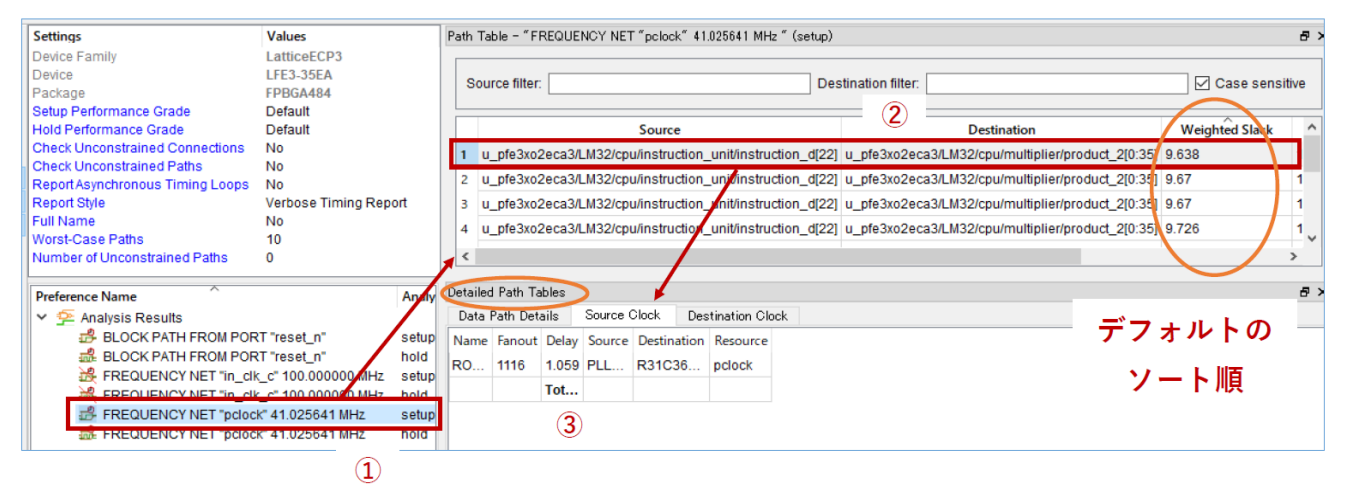

[Detailed Path Tables] 表示は、図 9-2 に示すように D 枠にある三つのタブの一つです。また、起動後の表示では図 9-4 の左にみられるように、各カラムの横幅が狭いため、各セルの表示がフル名称になりませ

ん。この場合はタイミング解析ビューの左側にあるアイコン列から 😭 をクリックすることで、自動的に カラム幅調整が実行されて見やすくなります(図 9-4 内右)。

図 9-4. カラム幅自動調整 (Fit All Columns) 前後の例

| Path | i Table i | - 1 FRI | EQUEN   | GY NET          | F ″usrelk_e° i | 155.250000 M  | H2 PAR_AD          | ).J 10.000000                          | * (hold)  |               |                    |                 |                              |                      |                       |                |        |
|------|-----------|---------|---------|-----------------|----------------|---------------|--------------------|----------------------------------------|-----------|---------------|--------------------|-----------------|------------------------------|----------------------|-----------------------|----------------|--------|
| ;    | Source    | filter: |         |                 |                |               |                    | Path Table -                           | ″FREQU    | IENCY NET "us | rclk_c* 156,2500   | 00 MHz PAR_ADJ  | J 10.000000 " (hold)         |                      |                       |                |        |
|      |           |         |         | S               | ource          |               |                    | Source fil                             | ter:      |               |                    |                 | Des                          | stination filter:    |                       |                |        |
| 1    | u_e5      | igdmi_  | top/u_  | odmi3.<br>admi3 | _utop/u_rdpa   | ath/d_done1   | strd u_e5          |                                        |           | Sourc         | c                  |                 |                              | Destinatio           | n                     |                | Wci    |
| 3    | u_e5      | indmi   | top/u   | ndmi3           | utop/u_rdpa    | ath/done1str  | d u e <sup>q</sup> | 1 u_e5g                                | dmi_top   | /u_gdmi3_uto  | p/u_rdpath/d_d     | one1strd u_e5go | dmi_top/u_gdmi3_utc          | p/u_rdpath/u_fifo_   | _read/fifodc4to1_inst | /pdp_ram_0_1_0 | -0.128 |
|      |           | admi.   | tonia - |                 | utophu rdp-    | hib/dono.tetr | 4 1 A              | 2 u_e5g                                | dmi_top   | /u_gdmi3_uto  | p/u_rdpath/d_d     | one1strd u_e5go | dmi_top/u_gdmi3_uto          | p/u_rdpath/u_fifo_   | _read/fifodc4to1_inst | /pdp_ram_0_0_1 | -0.122 |
| 2    |           |         |         |                 |                |               |                    | 3 u_e5g                                | dmi_top   | /u_gdmi3_uto  | p/u_rdpath/don     | e1strd u_e5go   | dmi_top/u_gdmi3_uto          | op/u_rdpath/u_fifo_  | _read/fifodc4to1_inst | /pdp_ram_0_1_0 | -0.032 |
| Det  | ailed Pa  | th Tab  | lee     |                 |                |               |                    | <ul> <li>4 ∪ 550</li> <li>≼</li> </ul> | desi tan  | in odmið uto  | ntu reinallatetaas | deled u offer   | deni tantı admi <b>z</b> ule | anto educativita 68a | read/Mediated incl    | lada ram 0 0 1 | 0.006  |
| D.   | ata Path  | n Detai | 8 2     | icurce          | Clock Des      | stination Clo | *                  |                                        |           |               |                    |                 |                              |                      |                       |                |        |
| Na   | me iar    | nout I  | Delay 1 | Source          | Destination    | Resource      |                    | Detailed Path                          | Tables    |               | 5 5 5              | <b>a</b> t 1    |                              |                      |                       |                |        |
| RE   | 0         | 0       | .164 H  | <b>R</b> 36     | R36C29         | u_e5g.        |                    | Data Fatri I                           | Fanaut    | Source Clock  | < Destination      | Destination     |                              |                      |                       |                |        |
| RC   | 2         | 0       | .24 F   | R36             | R36C29         | u_e5g         |                    |                                        | Pariout   | 0.464         | DIRCOOD OLK        | Destination     | u sEadmi tanà                | nesource a           | death/01005_0400      |                |        |
| СТ   | 0         | C       | .076 F  | R36             | R36C29         | u_e5g         |                    | DOUTE                                  | 0         | 0.104         | R30C29D.CER        | R36C29D.Q0      | u_esgami_top/u               | i_gami3_utop/u_n     | dpatr/scion 2498      |                |        |
|      | 56        | C       | .847 F  | R36             | EBR_R3         | u_e5g         | (                  | CTOF DEL                               | -         | 0.24          | D360200.00         | R30029D.80      | u_e5gdmi_top/d               | i_gami3_utop/u_n     | dpath/QLICE_2400      |                |        |
|      |           |         | lot     | _               |                |               |                    | BOUTE                                  | 56        | 0.647         | R36C20D E0         | EBR R340154     | esgami_topia                 | i_gami3_utop/u_n     | dpath/up1 u apat      |                |        |
|      |           |         |         |                 |                |               |                    | NOTE                                   | 50        | Total=1 327   | 1300280.00         | EDIX_IX34013.1  | ICOT u_eogumi_top/u          | _gumis_utop/u_n      | upanium_u_ese_        |                |        |
| D    | stailed F | Path Ta | ables   | Sche            | matic Path V   | iew Repo      | rt: hold           |                                        |           | Total "hJET   |                    |                 |                              |                      |                       |                |        |
|      |           |         |         |                 |                |               |                    |                                        |           |               |                    |                 |                              |                      |                       |                |        |
|      |           |         |         |                 |                |               |                    | Detailed Pa                            | th Table: | s Schemati    | s Path View        | Report hold     |                              |                      |                       |                |        |

## 9.4 タイミング解析ビューのオプション変更

ビューを起動した後に、解析オプションを変更することができます。ビュー左側のアイコン列から 🚅 を クリックすると、"Settings" ウィンドウが表示されます。または左上ウィンドウ [Settings] 内のどこかでダブ ルクリックしても同様です。

"Setting"ウィンドウは図 9-5 左側がデフォルト表示です。"Setup/Hold Performance Grade"は解析するス ピードグレード指定です。プルダウンで変更できますが、特段の理由がない限りは"Default"のままにしてお きます。変更した場合は、ベストケース(ホールド側)やワーストケース(セットアップ側)での解析では なく、指定グレードのみでの解析になります。

"Report Style" もプルダウンから選択できます。"Worst-Case Paths" と "Number of unconstrained paths" に

は数値が入ります。それ以外はチェックボックスが文頭にあり、チェック印ありがイネーブルを意味します。

### 図 9-5. オプション設定の変更例

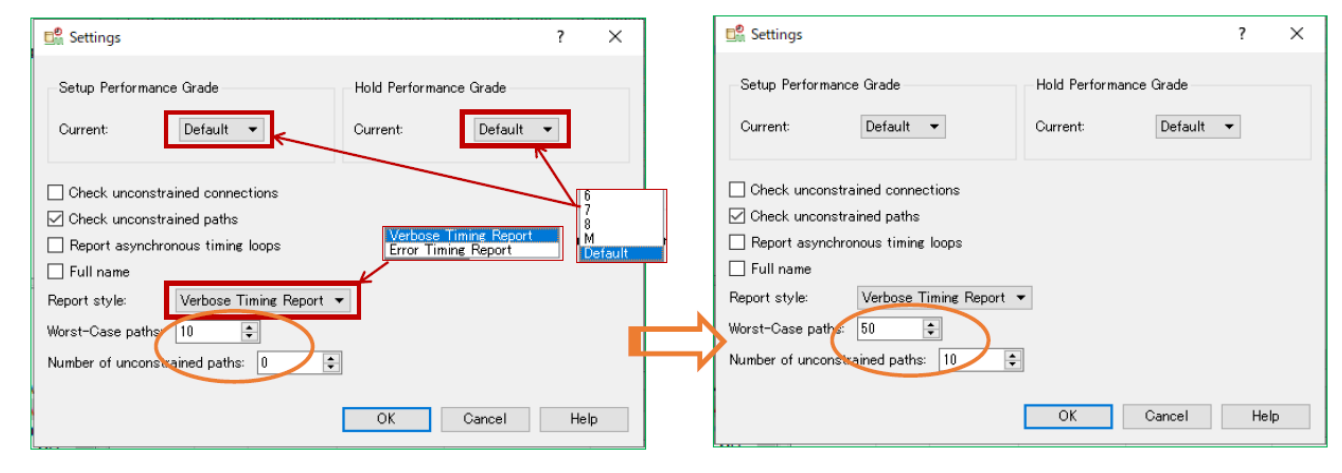

## 9.4.1 パステーブル・ウィンドウ内の表示パス数

タイミング解析ビュー起動時は図 9-6 のようになっています。タイミング解析ビュー左上枠の "Settings" に表示されている "Worst-Case Paths" の数値がパステーブル [Path Table] ウィンドウのレポートパス数にな ります。図 9-5 の左側はデフォルト値 10 です。図 9-7 はオプション設定ウィンドウで図 9-5 右側のように 変更後の [Path Tables] ウィンドウの表示例(一部)です。パス数が変わっているのがわかります。

### 図9-6. パステーブルの表示パス数オプション

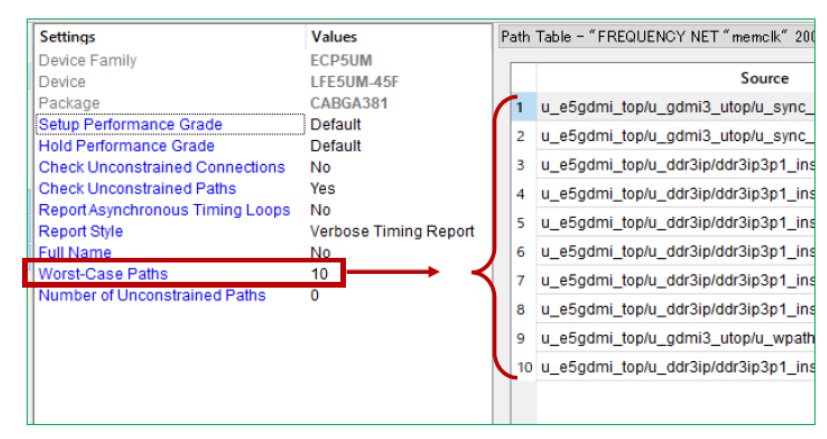

### 図 9-7. レポートパス数の変更後の例

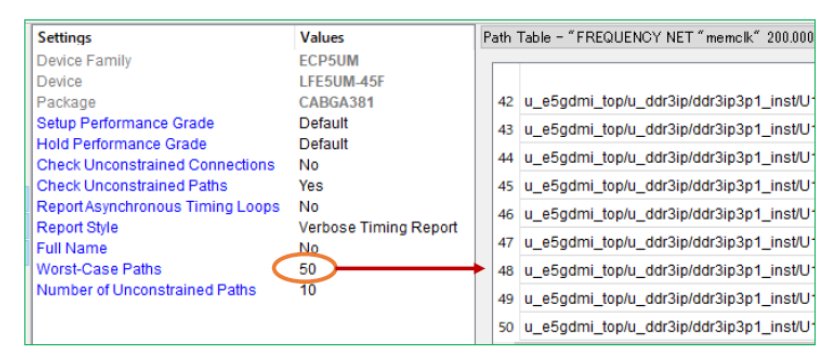

なお、タイミング解析ビューは起動時にバックグランドでそれぞれの制約項目について 30本のパスまで解

析しています。例えば、デフォルトの10から30までに変更しても、処理遅延を極小でレポート表示を更新 できるようにするためです。仮に図9-5右の例のように30以上にすると、再度タイミング解析処理が実行 されますので、特に大きなデザインでは相応の処理時間が発生しますので、ご留意ください。

### 9.4.2 未制約パスのレポート指定

"Number of unconstrained paths"(未制約パス)にも数値が入ります。デフォルトでは"0"ですが、オプション設定ウィンドウで図 9-5 右側のように値を指定してイネーブルすると、図 9-8 例のようになります。

### 図 9-8. "Unconstrained Paths" 数値指定後の例

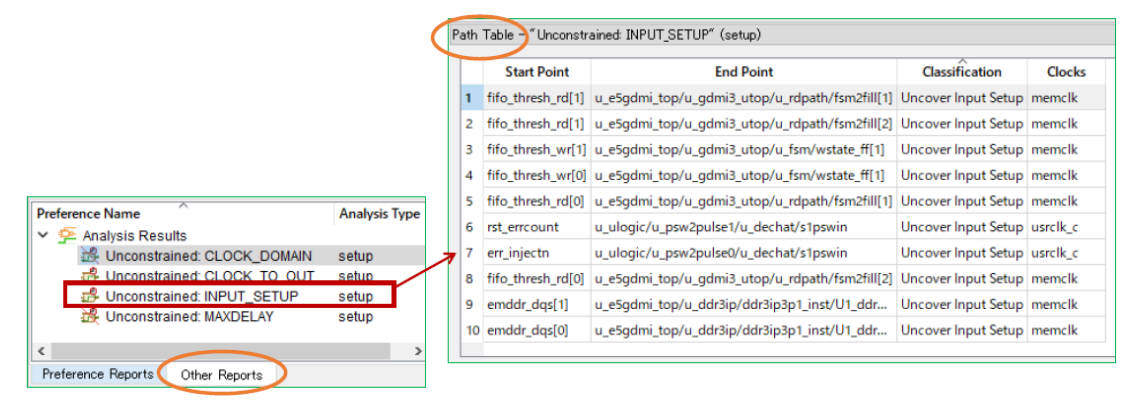

タイミング解析ビューの左下ウィンドウ [Preference Name] にタブが二つあります。"Preference Reports" は デフォルトで表示される設計制約項目のリストですが、タブ "Other Reports" に "Unconstrained..." が四項目 含まれて更新されます。何れかを選択すると、それに該当する『未制約パス』が [Path Table] ウィンドウに リストされます。そのパス数がオプション設定で指定した値に一致します。

なお、全ての項目に対して該当するパスが存在するとは限りません。デザインと与えられた設計制約 (Timing Coverage) に依存します。これは、本来設計制約が与えられるべきパスが未制約で残っていないか どうかを確認するための、支援機能の一つです。

## 9.4.3 タイミング解析ビューのオプションとストラテジー設定

タイミング解析ビューの各オプションは左上ウィンドウの [Settings] に表示されていますが、これはタイミ ング・レポートに関するストラテジーのサブプロセス [Place & Route Trace] のオプション項目がそのまま反 映されています(図 9-9 橙枠)。タイミング解析ビューを起動した時に、これらが反映された解析とレポー ト表示が行われます。'Trace'とは本章の冒頭で記述した通り STA を意味します。

### 図 9-9. 関連するストラテジー・オプション項目

| Process                                                     | Place & Route Trace                       |                        |                    |               |  |  |  |  |  |  |  |
|-------------------------------------------------------------|-------------------------------------------|------------------------|--------------------|---------------|--|--|--|--|--|--|--|
| <ul> <li>Synthesize Design</li> <li>Synplify Pro</li> </ul> |                                           | Display catalog: All 🔹 |                    |               |  |  |  |  |  |  |  |
| ISE LSE                                                     | Name                                      | Type                   | Valu               | Je            |  |  |  |  |  |  |  |
|                                                             | Analysis Options                          | List                   | Standard Setup and | Hold Analysis |  |  |  |  |  |  |  |
| ✓ ☑ Map Design                                              | Auto Timing                               | T/F                    | True               |               |  |  |  |  |  |  |  |
| Map Trace                                                   | Check Unconstrained Connections           | T/F                    | False              |               |  |  |  |  |  |  |  |
| V Sal Place & Route Design                                  | Check Unconstrained Paths                 | T/F                    | True               |               |  |  |  |  |  |  |  |
| Place & Route Iface                                         | Full Name                                 | T/F                    | False              |               |  |  |  |  |  |  |  |
| Timing Simulation                                           | Number of Unconstrained Paths (0 to 4096) | Num                    | 0                  |               |  |  |  |  |  |  |  |
| Bitstream                                                   | Report Asynchronous Timing Loops          | T/F                    | False              |               |  |  |  |  |  |  |  |
| U DIORCUIT                                                  | Report Style                              | List                   | Verbose Timing Rep | ort           |  |  |  |  |  |  |  |
|                                                             | Speed for Hold Analysis                   | List                   | m                  |               |  |  |  |  |  |  |  |
|                                                             | Speed for Setup Analysis                  | List                   | default            |               |  |  |  |  |  |  |  |
|                                                             | Worst-Case Paths (0-4096)                 | Num                    | 10                 |               |  |  |  |  |  |  |  |

タイミング解析ビュー起動後に、毎回その都度、任意のオプション設定に変更する必要があるようなケースでは、あらかじめストラテジー・オプションを所望の設定に変更しておくことを推奨します。毎回変更する手間と処理時間が省けます。

ただし、ストラテジー・オプションを変更する際には留意が必要です。変更すると、そのオプションの該 当するプロセスやサブプロセスから再実行されます。"Place & Route Trace"であれはタイミング解析(STA) のみの再実行ですが、"Map Design"や "Place & Route Design"のオプションを変更すると、それぞれマッピ ング処理プロセス、あるいは配置配線処理プロセスからの再実行されます。

## 9.5 解析のための基本操作

### 9.5.1 設計制約項目の選択

ユーザーが与える設計制約は基本的に全て LPF に記述されています。タイミング解析ビュー左下ウィンド ウの [Preference Name] には、それらを "Analysis Type" として "setup" と "hold" に分割してリストします。ま た、これに加えてツールが自動的に抽出した制約が存在すれば、LPF になくてもリストされます。タイミン グ違反のある制約項目行は赤字で表示されます。タイミング違反が全く無ければ、全て黒字です。

また、デザインや項目によっては "Analysis Type" に "hold\_window" が追加されます (図 9-10 例)。これは "プロジェクトで指定したスピードグレードに限定してホールド解析した結果"を意味します。通常の"hold" はデフォルトの解析対象である、仮想最速スピードグレード "M" に対しての解析結果です。

### 図 9-10. 'Preference Name' のリストと解析結果例

| Kerequency net "rx_inst/lvds_71_rx/eclko" 227.500000 MHz                                                                                                    | setup       |
|----------------------------------------------------------------------------------------------------|-------------|
| # FREQUENCY NET "m_inst/lvds_71_m/eclko" 227.500000 MHz                                                                                                    | hold        |
| FREQUENCY NET "TX_ecik_c" 227.500000 MHz                                                                                                    | setup       |
| FREQUENCY NET "TX_edk_c" 227.500000 MHz                                                                                                    | hold        |
| K INPUT_SETUP PORT "RA_in" 0.340000 ns HOLD 0.450000 ns CLKNET "rx_inst/vds_71_rx/edlko"                                                                                                    | setup       |
| A MULTICYCLE FROM CLKNET "RCLK_in_c" TO CLKNET "rx_inst/lvds_71_rx/edko" 20.000000 ns                                                                                                    | setup       |
| 🌺 MULTICYCLE FROM CLKNET "RCLK_in_c" TO CLKNET "rx_inst/lvds_71_rx/ediko" 20.000000 ns                                                                                                    | hold        |
| MULTICYCLE FROM CLKNET "TX_edk_c" TO CLKNET "tx_sdk" 20.000000 ns                                                                                                    | setup       |
| 畿 MULTICYCLE FROM CLKNET "TX_edk_c" TO CLKNET "tx_sdk" 20.000000 ns                                                                                                    | hold        |
| RA_INPUT_SETUP PORT "RA_In" 0.340000 ns HOLD 0.450000 ns CLKNET "rx_inst/vds_71_rx/edlko"                                                                                                    | hold        |
| Relation of the second second | hold_window |
| 👷 INPUT_SETUP PORT "RB_IN" 0.340000 ns HOLD 0.450000 ns CLKNET "rx_inst/ivds_71_rv/eciko"                                                                                                    | setup       |
| Relation of the second second | hold        |
| R INPUT_SETUP PORT "RB_in" 0.340000 ns HOLD 0.450000 ns CLKNET "rx_inst/vds_71_rv/eclko"                                                                                                    | hold_window |
| 1. INPUT_SETUP PORT "RC_in" 0.340000 ns HOLD 0.450000 ns CLKNET "rx_inst/lvds_71_r/eclko"                                                                                                    | setup       |
|                                                                                                    |             |

このリストの中から、パステーブルで詳細を確認したい制約項目をクリックして選択します。

## 9.5.2 パステーブルとソート機能

パステーブルは Source、Destination、Weighted Slack、Arrival、Required、Data Delay、Route %、Levels、Clock Skew、Setup/Hold の各項目(カラム)が表形式でレポートされています(図 9-11)。それぞれパス起点、パス終点、スラック値、パス遅延値、許容される遅延値、配線遅延の割合、論理段数、複数終点間のクロック スキュー、(FFの) セットアップ / ホールド要件、を意味しています。

### 図 9-11. パステーブルの表示例

|   |                                                                                                    | フィルタ                               | リング用セル                    |                |         | ソート時に項目名セルをクリック |            |         |        |            |            |        |       |    |
|---|----------------------------------------------------------------------------------------------------|------------------------------------|---------------------------|----------------|---------|-----------------|------------|---------|--------|------------|------------|--------|-------|----|
| I | Path Table - "FREQUENCY NET "u_setmac%evsp/u_semii/semii_p_ins/u_semii_pcs/tx.pck" 156250000 MHz " (setup) |                                    |                           |                |         |                 |            |         |        |            |            |        |       | 8, |
| l |                                                                                                    |                                    | <b>`</b>                  |                |         |                 |            | /       |        |            |            |        |       | _  |
| l | S                                                                                                    | Source filter: Destination filter: |                           |                |         |                 |            |         |        |            |            |        |       | е  |
| l |                                                                                                    |                                    |                           |                |         |                 |            |         |        |            |            |        |       | _  |
| l |                                                                                                    | Source                             | Destination               | Weighted Slack | Arrival | Required        | Data Delay | Route % | Levels | Clock Skew | Setup/Hold | Jitter | Color | ^  |
| l | 1                                                                                                    | u_sgtmac6gvsp/u_sgmii/sgmii        | u_sgtmac6gvsp/u_sgmii/sgm | 3.126          | 3.274   | 6.4             | 3.484      | 47.8    | 14     | 0          | -0.21      | 0      |       |    |
| l | 2                                                                                                    | u_sgtmac6gvsp/u_sgmii/sgmii        | u_sgtmac6gvsp/u_sgmii/sgm | 3.136          | 3.264   | 6.4             | 3.474      | 50.9    | 12     | 0          | -0.21      | 0      |       |    |
| l | 3                                                                                                    | u_sgtmac6gvsp/u_sgmii/sgmii        | u_sgtmac6gvsp/u_sgmii/sgm | 3.138          | 3.262   | 6.4             | 3.472      | 55.8    | 9      | 0          | -0.21      | 0      |       |    |
| l | 4                                                                                                    | u_sgtmac6gvsp/u_sgmii/sgmii        | u_sgtmac6gvsp/u_sgmii/sgm | 3.14           | 3.26    | 6.4             | 3.47       | 55.7    | 9      | 0          | -0.21      | 0      |       |    |
|   | <                                                                                                    |                                    |                           |                |         |                 |            |         |        |            |            |        | >     | ~  |

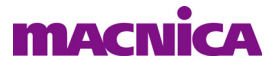

デフォルトのリスト順序 "Weighted Slack 値でソートされたものです。すなわち、タイミング違反がある場合はネガティブ・スラック("Weighted Slack" セルが赤字)が大きい順序、もしくはタイミング違反がない場合ではマージンの小さい順序で上から表示されます。

ソート順を変更したい場合、カラム最上位の項目名をクリックします。例えば "Route %" 表記セルをクリッ クすると、配線遅延割合の昇順(または降順)にパス表示が変更されます。再度クリックすると、降順(ま たは昇順)が逆になります。また、パステーブルが大きい場合などは、ウィンドウ上部の "Source Filter" や "Destination Filter" セルに何らかの文字をタイプすると、マッチするパスのみがフィルタされて表示されま す。タイプする一文字ごと、直ちに不一致パスは除外されます。

パステーブルはタイミング解析ビューの左端上にあるアイコン **い**をクリックすると、全カラムが表示 された状態になります。起動後では "Source" や "Destination"の階層表示のため、殆どは全カラムが表示さ れません。ただし、Source/Destination ノード名は一部の文字列しか表示できませんので、再調整します。

### 9.5.3 詳細パステーブル

詳細パステーブル [Detailed Path Tables] には三つのテーブルがあります (Data Path Details、Source Clock、 Destination Clock)。デフォルトではこれらはタブで表示を切り替えて確認します (図 9-12)。

### 図 9-12. 詳細パステーブルの例

| Detailed Path Tal | bles   |              |                 |             |                                                |
|-------------------|--------|--------------|-----------------|-------------|------------------------------------------------|
| Data Path Deta    | ails S | Source Clock | Destination Clo | ck          |                                                |
| Name              | Fanou  | it Delay     | Source          | Destination | Resource                                       |
| REG_DEL           | 0      | 0.393        | R42C35C.CLK     | R42C35C.Q1  | u_e5gdmi_top/u_gdmi3_utop/u_wpath/SLICE_1595   |
| ROUTE             | 3      | 0.886        | R42C35C.Q1      | R39C31C.C0  | u_e5gdmi_top/u_gdmi3_utop/u_wpath/u_rdcount_di |
| CTOF_DEL          | 0      | 0.18         | R39C31C.C0      | R39C31C.F0  | u_e5gdmi_top/u_gdmi3_utop/u_wpath/SLICE_1530   |
| ROUTE             | 6      | 0.555        | R39C31C.F0      | R39C31C.B1  | u_e5gdmi_top/u_gdmi3_utop/u_wpath/pos_urdcnt   |
| CTOF_DEL          | 0      | 0.18         | R39C31C.B1      | R39C31C.F1  | u_e5gdmi_top/u_gdmi3_utop/u_wpath/SLICE_1530   |
| ROUTE             | 1      | 0.448        | R39C31C.F1      | R39C33B.D0  | u_e5gdmi_top/u_gdmi3_utop/u_wpath/un1_uw_rdy   |
| CTOF_DEL          | 0      | 0.18         | R39C33B.D0      | R39C33B.F0  | u_e5gdmi_top/u_gdmi3_utop/u_wpath/SLICE_2062   |
| ROUTE             | 1      | 0.308        | R39C33B.F0      | R39C32C.D0  | u_e5gdmi_top/u_gdmi3_utop/u_wpath/N_347        |
| CTOF_DEL          | 0      | 0.18         | R39C32C.D0      | R39C32C.F0  | u_e5gdmi_top/u_gdmi3_utop/u_wpath/SLICE_2060   |
| ROUTE             | 1      | 0.494        | R39C32C.F0      | R38C31A.D1  | u_e5gdmi_top/u_gdmi3_utop/u_wpath/un1_uw_rdy   |
| CTOF_DEL          | 0      | 0.18         | R38C31A.D1      | R38C31A.F1  | u_e5gdmi_top/u_gdmi3_utop/u_wpath/SLICE_1602   |
| ROUTE             | 1      | 0.501        | R38C31A.F1      | R39C32B.CE  | u_e5gdmi_top/u_gdmi3_utop/u_wpath/uw_rdy_RNO   |
|                   |        | Total=4.485  |                 |             |                                                |

テーブルは遅延エレメントが経路順にリストされ、エレメント名、ファンアウト数、遅延値、起点・終点、 リソース名が示されます。"REG\_DEL" はレジスタのクロック入力から Q 出力の遅延、"ROUTE" は配線遅 延、"CTOF\_DEL" は LUT4 の遅延、等々がわかります。"CTOF\_DEL" にはこれ以外にも類似の名称が定義さ れてます。

クロック遅延テーブルは起点も終点も類似しています。図 9-13 は起点クロックの例です。

### 図 9-13. 起点・終点クロック遅延テーブル例

| Detailed F | Path Tabl  | les         |       |               |             |          |          |  |
|------------|------------|-------------|-------|---------------|-------------|----------|----------|--|
| Data Pa    | ith Detail | ls Source ( | Clock | Destination C | lock        |          |          |  |
| Name       | Fanout     | Delay       |       | Source        | Des         | tination | Resource |  |
| ROUTE      | 1116       | 1.059       | PLL_R | 35C5.CLKOP    | R31C36C.CLK |          | pclock   |  |
|            |            | Total=1.059 |       |               |             |          |          |  |

一般的に PLL を用いることが少なくありませんので、この例のようにそれほど遅延エレメントはありません。起点にしろ終点にしろ、エレメントが増えるとクロックスキューの原因になり得ます。

詳細パステーブルの有用性の一つは、特に遅延が大きい要因を探る上で、従来のテキストや HTML 形式の ようにスクロールを何度も繰り返す必要なく、パステーブルで対象パスを選択し直すだけで多くのパスに対

してレビューできることです。例えば、Fanout 数が想定以上に大きくないか、またはロジック段数が多すぎ ないか、などが容易に把握できます。Fanout 数が大きいと、遅延も比例して大きくなりますし、ロジック段 数が多すぎると、遅延要素(エレメント)数が多いことを意味し、必然的に配線遅延も総じて増大します。 一般的には設計制約やストラテジーで対処しますが、場合によっては論理合成ツールへの制約が必要かもし れませんし、RTL 記述の修正が必要かと類推できるかもしれません。

## 9.5.4 詳細パステーブル表示方法の切り替え

詳細データパスと起点・終点クロックの各表示は、デフォルトのタブ方式から同時表示にできます。

### 図 9-14. 詳細パステーブル表示: タブからスプリッタ

| Name     | -      |             |             |             |            |                                           |  |
|----------|--------|-------------|-------------|-------------|------------|-------------------------------------------|--|
|          | Fanout | Delay       | Source      | Destination |            |                                           |  |
| REG_DEL  | 0      | 0.164       | R36C29D.CLK | R36C29D.Q   | 0          | u_e5gdmi_top/u                            |  |
| ROUTE    | 2      | 0.24        | R36C29D.Q0  | R36C29D.B   |            | it Columns                                |  |
| CTOF_DEL | 0      | 0.076       | R36C29D.B0  | R36C29D.F   | IE I       | Visible Columns                           |  |
| ROUTE    | 56     | 0.847       | R36C29D.F0  | EBR_R34C    | ш <b>н</b> | Fit Columns<br>Visible Columns<br>Show in |  |
|          |        | Total=1.327 |             |             |            | View with Splitters                       |  |

タブ方式から同時表示方式にするには、図 9-14 のようにウィンドウのどこかで右クリックすると現れる 小ウィンドウで [View with Splitters] を選択します。表示は図 9-15 のように変わり、三つの領域に分割表示さ れます。元のタブ方式に戻すには、同様にウィンドウのどこかで右クリックすると現れる小ウィンドウで [View with Tabs] を選択します。

図 9-15. 詳細パステーブル表示: スプリッタからタブ

| stailed Pa | ath Table | 2       |       |        |             |     |            |            |           |          |                           |                       |           |
|------------|-----------|---------|-------|--------|-------------|-----|------------|------------|-----------|----------|---------------------------|-----------------------|-----------|
| Data Pati  | h Details | -       |       |        |             |     |            |            |           |          |                           |                       |           |
| Nar        | me        | Fanout  | D     | elay   | Source      | _   | Destin     | ation      |           |          |                           | Resource              |           |
| REG_DEL    | L         | 0       | 0.243 |        | R31C36C.CLK |     | R31C36C.Q1 | 1          | u_pfe3xo2 | 2eca3/LN | 132/cp                    | ou/instruction_unit/S | SLICE_676 |
| ROUTE      |           | 86      | 4.344 |        | R31C36C.Q1  |     | R50C40B.A1 |            | u_pfe3xo2 | 2eca3/LN | 132/cp                    | ou/read_idx_0_d[1]    |           |
| CTOF_D     | EL        | 0       | 0.147 |        | R50C40B.A1  |     | R50C40B.F1 |            | u_pfe3xo2 | 2eca3/LN | 132/cp                    | ou/SLICE_1551         |           |
| ROUTE      |           | 1       | 0.54  |        | R50C40B.F1  |     | R50C39C.A1 |            | u_pfe3xo2 | 2eca3/LN | 132/cp                    | ou/registersria_17    |           |
| CTOF_D     | EL        | 0 0.147 |       |        | R50C39C.A1  |     | R50C39C.F1 |            | u_pfe3xo2 | 2eca3/LN | 132/cp                    | ou/SLICE_1550         |           |
| ROUTE      |           |         |       |        | R50C39C.F1  |     | R50C40A.B1 |            | u_pfe3xo2 | 2eca3/LN | 3/LM32/cpu/registersror_8 |                       |           |
| CTOF_DEL   |           | 0 0.147 |       |        | R50C40A.B1  |     | R50C40A.F1 | R50C40A.F1 |           | 2eca3/LN | 132/cp                    | ou/SLICE_1552         |           |
| ROUTE      |           | 1       | 0.549 |        | R50C40A.F1  |     | R50C38C.B1 |            | u_pfe3xo2 | 2eca3/LN | 22/~~                     | Vicanistorerar 19     |           |
| CTOF_D     | EL        | 0       | 0.147 |        | R50C38C.B1  |     | R50C38C.F1 |            | u_pfe3xo2 | 2eca3/LN | i+⇒i<br>⊡e                | Fit Columns           |           |
| Source C   | lock      |         |       |        |             |     |            |            |           |          | ш×                        | Show in               | ,         |
| Name       | Fanout    | De      | lay   |        | Source      | C   | estination | Resource   |           |          |                           | View with Tabs        |           |
| ROUTE      | 1116      | 1.059   |       | PLL_R3 | 5C5.CLKOP   | R31 | C36C.CLK   | pclock     |           |          |                           |                       |           |
|            |           | Total=  | 1.059 |        |             |     |            |            |           |          |                           |                       |           |
| Destinati  | on Clock  |         |       |        |             |     |            |            |           |          |                           |                       |           |
| Name       | Fanout    | De      | lay   |        | Source      |     | Destinati  | ion        | Resource  |          |                           |                       |           |
| ROUTE      | 1116      | 1.173   |       | PLL_R3 | 5C5.CLKOP   | м   | LT18_R44C3 | B.CLK0     | pclock    |          |                           |                       |           |
|            |           | Total=  | 1.173 |        |             |     |            |            |           |          |                           |                       |           |

## 9.5.5 パス詳細図タブとレポートタブ

タイミング解析ビューの右下ウィンドウには、パス詳細テーブル以外に、パス詳細図とHTML レポートの 二つの表示機能があります。

パス詳細図表示はウィンドウ下部の [Schematic Path View] タブを選択することで、図 9-16 例のように切り 替わります。[Detailed Path Tables] の表形式を図で置き換えたもので、視覚的な理解の手助けとなります。ク ロック名、スライス番号、ネット名、遅延値などが表示に含まれています。

#### 図 9-16. パス詳細図表示例

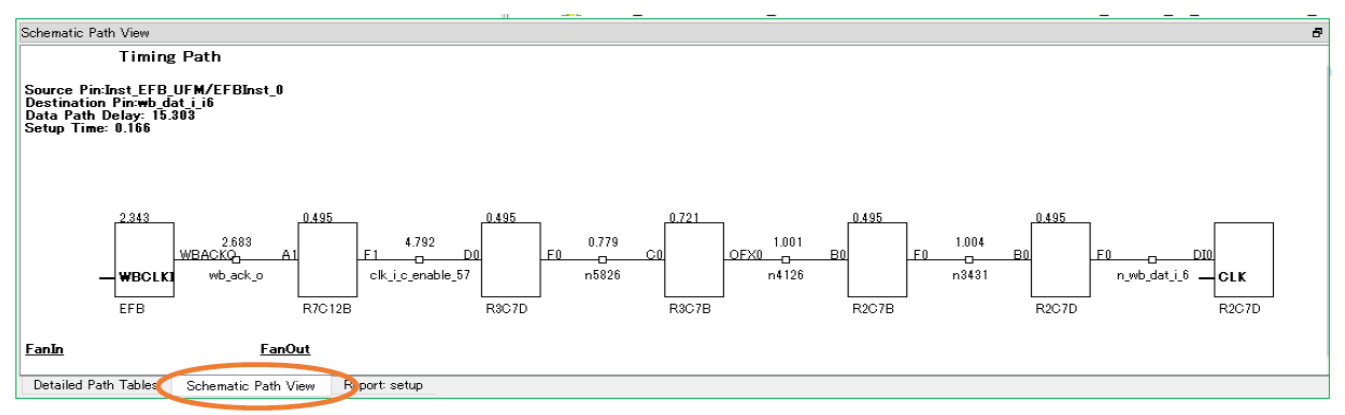

HTML レポート表示はウィンドウ下部の [Report: <setup|hold>] タブを選択することで、図 9-17 例のように 切り替わります。これは従来の HTML 形式レポートの中から、選択しているパスに該当する箇所を表示して います。

図 9-17. レポート表示例

| Report: setup                                                                                                    |                                                                                                  |                 |                                                                                     |  |  |  |  |  |  |  |  |  |
|----------------------------------------------------------------------------------------------------|--------------------------------------------------------------------------------------------------|-----------------|-------------------------------------------------------------------------------------|--|--|--|--|--|--|--|--|--|
| Preference: SREQU                                                                                                    | Preference: FREQUENCY PORT "clk_1" 25.000000 MHz ;<br>10 items scored, 0 timing errors detected. |                 |                                                                                     |  |  |  |  |  |  |  |  |  |
| Passed: The following path meets requirements by 24.358ns                                                             |                                                                                                  |                 |                                                                                     |  |  |  |  |  |  |  |  |  |
| Logical Details:                                                                                                    | Cell type                                                                                        | Pin type        | Cell/ASIC name (clock net +/-)                                                      |  |  |  |  |  |  |  |  |  |
| Source:<br>Destination:                                                                                               | EFB<br>FF                                                                                        | Port<br>Data in | <pre>Inst_EFB_UFM/EFBInst_0(ASIC) (from clk_i_c +) wb_dat_i_i6 (to_clk_i_c +)</pre> |  |  |  |  |  |  |  |  |  |
| Delay:                                                                                                    | 15.303                                                                                           | ns (33.0% log:  | ic, 67.0% route), 6 logic levels.                                                   |  |  |  |  |  |  |  |  |  |
| Constraint Detai                                                                                                    | lls:                                                                                             |                 |                                                                                     |  |  |  |  |  |  |  |  |  |
| 15.303ns physical path delay Inst_EFB_UFM/EFBInst_0 to SLICE_57 meets 40.000ns delay constraint less 0.173ns skew and |                                                                                                  |                 |                                                                                     |  |  |  |  |  |  |  |  |  |
| Detailed Path Tables                                                                                                  | Schematic P                                                                                      | ath Viet Report | : setup >                                                                           |  |  |  |  |  |  |  |  |  |

## 9.5.6 クロスプロービング

パス情報に関して視覚的な表示ツールと連携するのが、クロスプロービングです。パステーブル内で確認 したいパスを選択後右クリックするか、パス選択後に詳細パステーブル内のどこかを右クリックすると表示 されるメニュー窓で、"Show in"→ "FloorPlan View" または "Physical View"を選択します。前者の例を図 9-18 に、後者の例を図 9-19 に示します。パス詳細図(図 9-16)からも同様に呼び出すことができます。

### 図 9-18. パステーブル内からのクロスプロービング操作例

| Γ | Source                                                   |              |          | Destination        |    |         | Weighted Slack | Arrival | Required | Ī |
|---|----------------------------------------------------------|--------------|----------|--------------------|----|---------|----------------|---------|----------|---|
|   | u_pfe3xo2eca3/LM32/cpu/instruction_unit/instruction_d[22 | ] u_pfe3xo2e |          | Fit Columns        | 2  | [0:35]  | 9.638          | 14.737  | 24.375   |   |
|   | u_pfe3xo2eca3/LM32/cpu/instruction_unit/instruction_d[22 | ] u_pfe3xo2e |          | Visible Columns    | _2 | [0:35]  | 9.67           | 14.705  | 24.375   |   |
|   |                                                          |              | Ξ.       | Fit Rows           |    |         |                |         |          | Ĩ |
|   |                                                          |              | M        | Hide Selected Rows |    |         |                |         |          |   |
|   |                                                          |              |          | Show in            |    | FloorP  | an View        |         |          |   |
|   |                                                          |              | ~        | Filter             |    | Physica | al View        |         |          |   |
|   |                                                          |              | <b>A</b> | Find               | di | Report  |                |         |          |   |

立ち上がったフロアプラン・ビューの例を図 9-20 に、フィジカル・ビューの例を図 9-21 に示します。

### 図 9-19. 詳細パステーブル内からのクロスプロービング操作例

| Detailed Path Tables |         |              |               |             |         |                |                |
|----------------------|---------|--------------|---------------|-------------|---------|----------------|----------------|
| Data Path D          | )etails | Source Clock | Destination C | lock        |         |                |                |
| Name                 | Fanout  | Delay        | Source        | Destination |         | Resource       |                |
| REG_DEL              | 0       | 0.243        | R31C36C.CLK   | R31C36C.Q1  | u_pfe3  |                | unit/SLICE_676 |
| ROUTE                | 86      | 4.344        | R31C36C.Q1    | R50C40B.A1  | u_pfe3: | Fit Columns    | _d[1]          |
| CTOF_DEL             | 0       | 0.147        | R50C40B.A1    | R50C40B.F1  | u_pfe3: | Change Columns |                |
| ROUTE                | 1       | 0.54         | R50C40B.F1    | R50C39C.A1  | u_pfe3: | Show in        | FloorPlan Vie  |

フィジカル・ビューでは当該パスおよびネットに対して実際に使用されている配線リソースが、本ドキュメントではやや判別しにくいですが、黄色で表示されます。

### 図 9-20. 立ち上がったフロアプラン・ビュー例

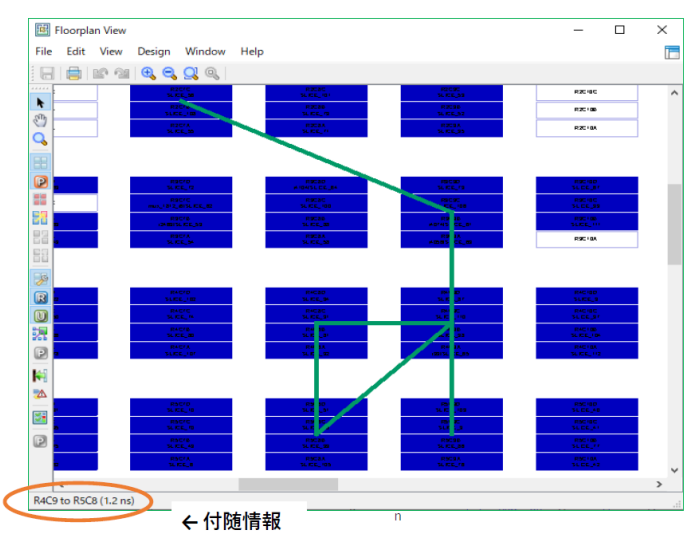

図 9-21. 立ち上がったフィジカル・ビュー例

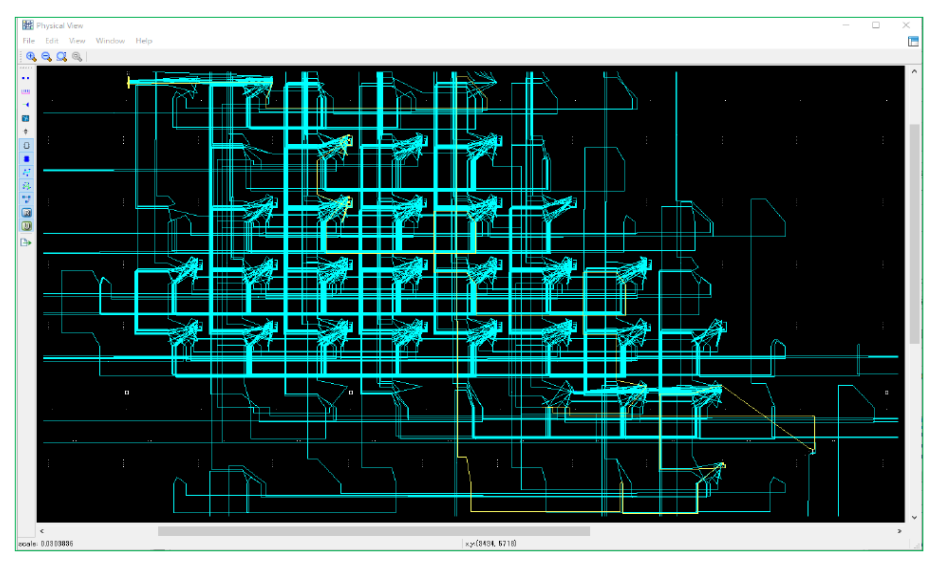

他方、フロアプラン・ビューでは実配線ではなく、パスの経路で使用されているマクロやスライス間の論 理的な接続情報を結線して折れ線表示します。マウスを個々のマクロ / スライス間の折れ線上に移動させる と、その折れ線の起点と終点のスライス番号とそのポート、および遅延値がウィンドウの左下枠上に表示さ れます。いずれのビューの場合も、想定以上に長い配線になっていないか、などが容易に識別できます。

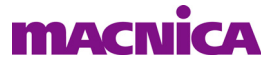

### 9.5.7 詳細パス遅延データの csv ファイルへの書き出し

## 9.6 TPF スプレッドシート・ビュー

TPF スプレッドシート・ビューは PAR プロセスを再実行せずに、作成済ネットリストに対して静的タイミング解析を実行する機能です。

ユーザーの与える設計制約は全て LPF 制約ファイルに記述されています。LPF からタイミングに関わるア イテムのみをインポートし、修正したものを TPF ファイルに一旦保存します。タイミング解析ビューは、こ の変更した条件で作成済ネットリストに対して静的タイミング解析を実行します。TPF ファイルは複数作成 できます。また、TPF から LPF に反映(Export) させることができます。

留意すべきは、この解析を元に LPF に遡って変更を与えた場合、マッピングや配置配線結果のネットリストは修正前とは異なるものになりますので、静的タイミング解析結果も同一にはならないということです。本機能はあくまで設計制約を変更した場合にどうなるかを予測し、判断するためのベースにする機能です。

### 9.6.1 TPF ファイルの作成と保存

まずタイミング解析ビューのウィンドウ左端上にあるアイコン 💋 をクリックしてビューを起動します。

タイミング解析ビューをデタッチした状態で、メニューバーの [Edit] → [TPF Preferences...] を選択しても起動できます(以降のステップでの操作上の都合で、デタッチしておくことを推奨します)。

起動すると、図 9-22 のようにビュー下部にタブが三つあります。[Global Preferences] と [Group] タブの内容は一般的には変更せず、主に [Timing Preferences] の制約値が変更の対象になります。

### 図 9-22. 起動した TPF スプレッドシート・ビューの例

| Spreadsheet View - TPF *                                                                                                    |                                                                             |                                                                                   | 📽 Spreadsheet View - TPF * 🛛 🗆                                                                                                    |                                                          |                                                                                                    |                                            |      | × |
|----------------------------------------------------------------------------------------------------|-----------------------------------------------------------------------------|-----------------------------------------------------------------------------------|----------------------------------------------------------------------------------------------------|----------------------------------------------------------|----------------------------------------------------------------------------------------------------|--------------------------------------------|------|---|
| File Edit View Window Help                                                                                                    |                                                                             |                                                                                   | Edit View Wind                                                                                                    | low H                                                    | lelp                                                                                                   |                                            |      |   |
|                                                                                                    |                                                                             | 1                                                                                 | IX B B IM 9                                                                                                    | 20                                                       |                                                                                                    |                                            |      |   |
| <ul> <li>Preference Name         Junction Temperature (Tj)(C)         Voltage (V)         SYSTEM_JITTER(ns)         V Block Path         Block Asynchpaths         Block Resetpaths         Block Resetpaths         Block InterClock Domain Paths         Block Jitter</li> </ul> | Preference Value<br>85<br>3.135<br>Default<br>ON<br>ON<br>OFF<br>OFF<br>OFF | <mark>الار</mark> الج الج الج الج<br>الار الح الح الح الح الح الح الح الح الح الح | Preference Name<br>BLOCK<br>FREQUENCY<br>Frequency<br>Hold Marg<br>PAR_ADJ<br>Clock Jitte<br>PORT "mem_<br>Frequency<br>Hold Marg<br>PAR_ADJ<br>Clock Jitte<br>PERIOD<br>INPUT_SETUP<br>CLOCK_TO_OUT<br>MULTICYCLE<br>MAXDELAY<br>CLKSKEWDIFF | y<br>ar(p-p)<br><b>_cik</b> "<br>y<br>ar(p-p)<br>er(p-p) | Preference Value<br>25.000000<br>0.000000<br>0.000000<br>25.000000<br>0.000000<br>0.000000<br>0.000000 | Preference<br>MHz<br>ns<br>MHz<br>ns<br>ns | Unit |   |
| Global Preferences Timing Preferences Group                                                                                                    |                                                                             |                                                                                   | Global Preferences Timing Preferences Group                                                                                                    |                                                          |                                                                                                    |                                            |      |   |
| Architecture: MachXO2 Device: LCMXO2-1200HC Package: TQFP144                                                                                                    |                                                                             |                                                                                   | Architecture: MachXO2 Device: LCMXO2 1200HC Package: TQFP144                                                                                                    |                                                          |                                                                                                    |                                            |      |   |

まず通常のスプレッドシート・ビューと同様に意図する項目を変更します。全ての変更が完了したら、一 旦ウィンドウを閉じます。その後 (タイミング解析ビューをデタッチして)、メニューバーから [File] → [Save Untitled As...]を選択し、ポップアップするウィンドウでファイル名を入力して保存します (図 9-23)。

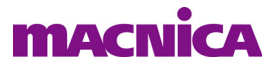

### 図 9-23. TPF ファイルへの保存

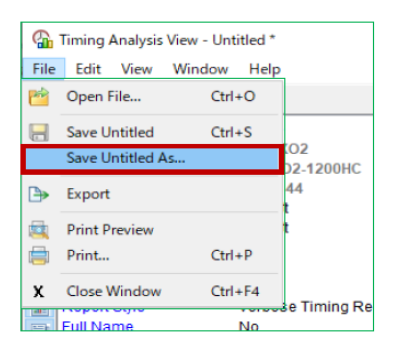

保存してもしていなくても、その時点の該当する TPF ファイル名は、タイミング解析ビューの最上部に表示されていますので、容易に識別できます(図 9-24)。未保存の場合は"Untitled"と表示されます。

### 図 9-24. 作業中の TPF ファイル名表示

| <b>6</b> | Timing Analysis View - C:/usr_ss/LSC_RDs/RD1126ufm/project/xo2/vhdl/25to33m.tpf |               |          |  |  |  |
|----------|---------------------------------------------------------------------------------|---------------|----------|--|--|--|
| File     | File Edit View Window Help                                                      |               |          |  |  |  |
| 1 🖻      |                                                                                 |               |          |  |  |  |
|          | Settings                                                                        | Values        | Path Tat |  |  |  |
| -        | Device Family                                                                   | MachXO2       |          |  |  |  |
|          | Device                                                                          | LCMXO2-1200HC | Sour     |  |  |  |
| 1        | Package                                                                         | TQFP144       | 500l     |  |  |  |
|          | Setup Performance Grade                                                         | Default       |          |  |  |  |
| 10-00    | Hold Performance Grade                                                          | Default       |          |  |  |  |
| n-       | Check Unconstrained Connections                                                 | No            |          |  |  |  |

### 9.6.2 TPF での STA 再実行

次に変更後のタイミング制約で STA を実行します。タイミング解析ビューのウィンドウ最左端のアイコン 列から、矢印が回転しているアイコン 
 をクリックします。またはデタッチした状態でメニューの [Edit] → [Update...] を選択しても同じです。

STA 処理が再実行されて、タイミング解析ビューの各ウィンドウ内容が更新されます。

### 9.6.3 複数の TPF ファイルの作成

場合によっては異なる変更を別々に保持しておきたいケースがあります。その際は複数の TPF ファイルを 作成しておきます。

#### 図 9-25. 二回目以降の TPF ファイル保存

| Timing Analysis View - C:/usr_ss/LSC_RDs/RD112 |               |        |      |                  |  |  |
|------------------------------------------------|---------------|--------|------|------------------|--|--|
| File                                           | Edit View     | Window | Help |                  |  |  |
| 1                                              | Open File     | Ctr    | 1+0  |                  |  |  |
|                                                | Save          | Ctr    | I+S  | Values           |  |  |
|                                                | Save 25to33m. | tpf As |      | MachXC<br>LCMXO2 |  |  |
| ₿                                              | Export        |        |      | TQFP14           |  |  |
| <b>a</b>                                       | Print Preview |        |      | Default          |  |  |
|                                                | Print         | Ctr    | I+P  | No<br>No         |  |  |
| х                                              | Close Window  | Ctr    | I+F4 | No               |  |  |
|                                                | Full Name     |        |      | No<br>No         |  |  |

図 9-22 のようにスプレッドシート・ビュー表示の状態で変更を加え、一旦ウィンドウを閉じます。その

後、デタッチした状態でメニュー [File] → [Save XXX.tpf As...] を選択し(図 9-25)、ポップアップするウィンドウで保存ファイル名を入力します。ここで'XXX'は変更の元になったファイル名を意味します。

### 9.6.4 TPF から LPF への反映

TPF スプレッドシート・ビューの変更内容を通常のスプレッドシート・ビューに反映(Export) すること ができます。まず TPF スプレッドシート・ビューで反映させる項目を選択します。複数ある場合は、'Ctrl' キーを押しながら全て選択します(図 9-26)。そして右クリックして現れるメニューから "Export to LPF" を 選択します。

図 9-26. TPF から LPF への反映

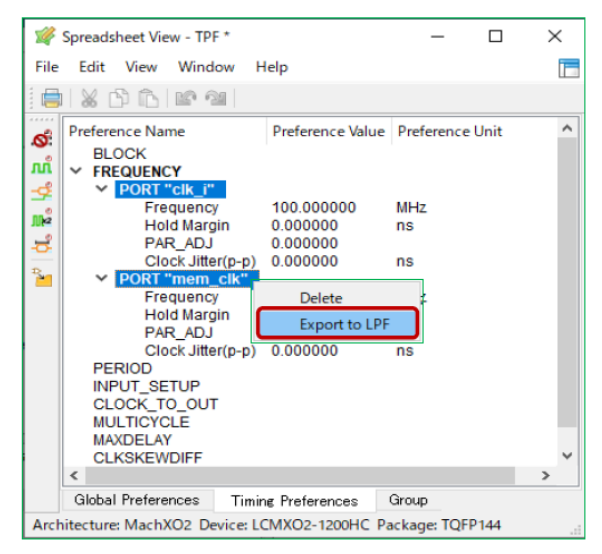

すると通常のスプレッドシート・ビューが TPF の値を反映した状態で立ち上がります。未保存の状態を示 す『\*』印がスプレッドシート・ビュー・ウィンドウの左上端に表示されています。当該インプリメンテー ションでアクティブになっている LPF が元になっていますので、そのまま変更を受けて更新する場合はメ ニューから File → Save XXX.lpf で保存します。別名で保存する場合は File → Save XXX.lpf As... で保存します。

## 9.6.5 編集後の TPF を元の LPF の値に戻す

種々検討を進めていると、当初の LPF の値に戻したいケースが生じることがあります。その場合は、デ タッチした状態でメニューから [File] → [Import] → [Copy LPF to TPF...] を選択します (図 9-27)。

### 図 9-27. LPF の TPF への取り込み

| 📽 Spreadsheet View - TPF * |                                        |               |                 |  |  |
|----------------------------|----------------------------------------|---------------|-----------------|--|--|
| File                       | Edit View Window Hel                   | p             |                 |  |  |
| $\square$                  | Import •                               | Copy LP       | F to TPF        |  |  |
|                            | Print Preview<br>Print Ctrl+P          | ference Value | Preference Unit |  |  |
| X                          | Close Window Ctrl+F4<br>Hold Margin 0. | 000000        | MHz<br>ns       |  |  |
| 2                          | PAR ADI 0                              | 000000        |                 |  |  |
|                            | ***                                    |               |                 |  |  |